# How to download and install Custom Scenery

Version 1.2 Download Source: www.laitch.com/RCT3/ Copyright © 2010 – Laitch.com

Do not reupload this file to the internet or share in any other way. The file can be downloaded free and legally from

## www.laitch.com/RCT3/.

If you downloaded it from any other source then the one mentioned above please report to mail@laitch.com, thank you.

#### Intruduction

Custom Scenery Objects (CSO) is fan made content to rollercoaster tycoon 3. This guide will describe the most common way to install CSOs.

#### What you need

- Rollercoaster Tycoon 3 + Expansion packs
- Winrar, can be downloaded for free at: <u>http://www.rarlab.com/</u>

## Step one - Installing

CSOs are usually compressed into a zip or rar file. Winrar can open both file types.

Download the CSO you would like and right click on the rar/zip file and select open. Winrar should open, and you will now see a folder, and maybe also a readme file. It is very important that you read this file if it is included, there is often special instructions you have to follow to make the set work.

Open up the "themed"-folder. It is often located here: C:\Program Files\Atari\RollerCoaster Tycoon 3\Style\Themed

You can now drag the folder from the zip/rar file into the themed folder. And the CSO should be installed.

### Step two – Testing

Once you have installed the CSO start Rollercoaster Tycoon and test to see if you can locate and place the CSO ingame.

#### Step three - No svd for sid

You installed the CSO but everytime you try to place it in game you get a "No svd for sid"-error message and the game crashes? It's the most commen error and it means that something went wrong during the installation. The only thing to do is to uninstall the CSO (see below) and try to install it again.

## Step four – Uninstall

Nothing special here, delete the folder you extracted from the zip/rar file.